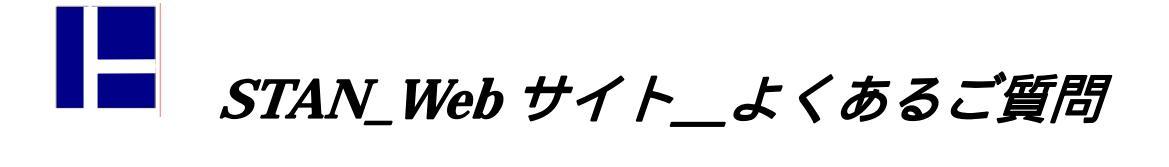

## 7.荷重を加えた方向の逆側に変形している!

「変形図を確認したのだが、荷重を加えた方向の逆側に変形している。」というご質問をいただくことがあ ります。もちろん、注目している荷重以外の要因で逆側に変形することはあり、この場合は間違った解析結 果ではありません。特に複雑なモデルでは、他の要因の影響が分かりにくいケースもあり、正しい変形図に 違和感が出ます。

しかし単純なモデルで一目見て「変だ」と分かる場合、入力データが間違っていことがあります。(下図)

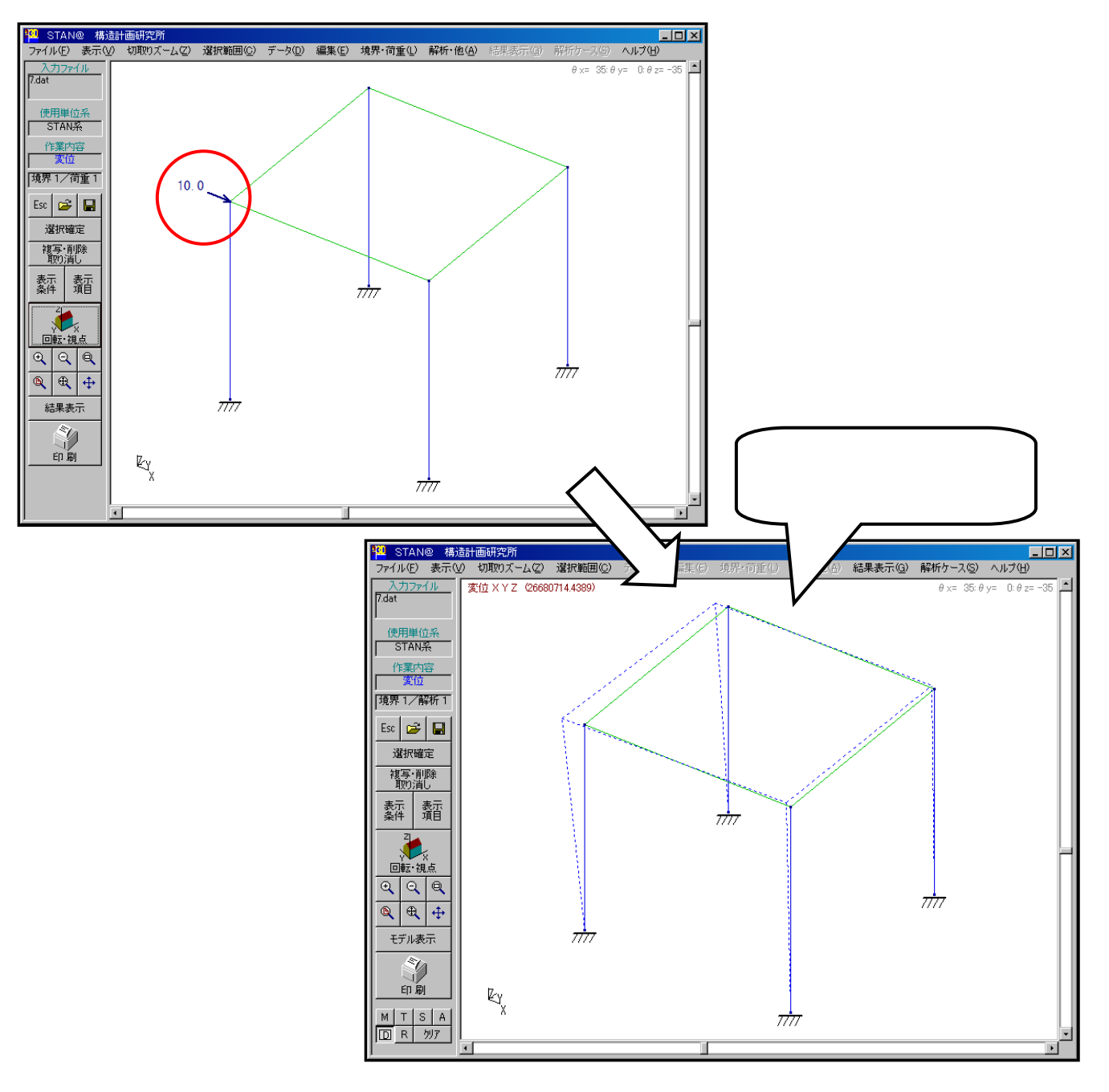

逆サイドに変形が発生してしまう理由は、「マイナスの剛性が設定されている」ためです。通常はあり得な いマイナス剛性のために、変形の挙動も逆になってしまいます。原因は「断面性能データ」にあります。

下の図は「断面性能データ」の入力画面です。データベース参照機能により [データ反映] を行った直後に なります。後は必要に応じて「断面記号」を変更し、「材料番号」と「種別」を定義すれば完了です。

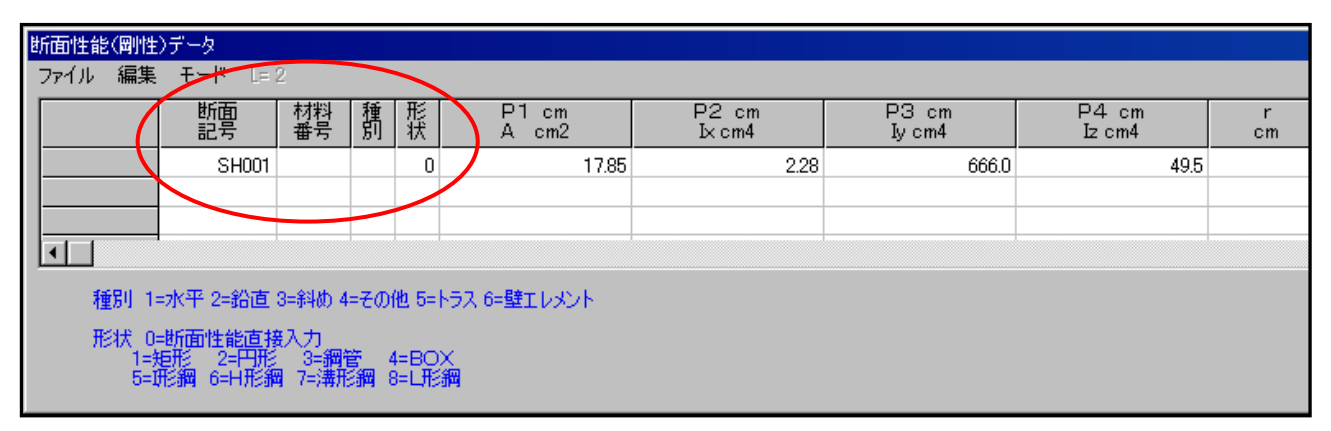

断面の定義方法には二つの手段があります。「形状」データに1~8を入力すれば、寸法による定義ができま す。この場合の入力データは P1~P4 を寸法値として入力します。「形状」データに0を入力すれば、性能 値を直接入力して断面を定義します。この場合の入力データは 断面積 (A) 各剛性 (Ix、Iy、Iz)を入力し ます。

データベース参照機能により [データ反映] を行った場合、後者の直接入力方法が採用されます。よって、 「形状」データは0が入力されています。

(JIS 規格では断面積等の値が示されているので、寸法でなく直接入力方法によりデータを取り込みます。)

下の図は間違った入力の例です。データベース参照機能により [データ反映] を行ったのですが、「形状」 データを0から5に変えてしまっています。この入力により本来、断面積(A)、各剛性(Ix、Iy、Iz)として 参照された数値が寸法値として認識されてしまいます。下の例では、H 形鋼となり、実際にはあり得ない寸 法値となり、機械的にマイナスの剛性が算出されます。

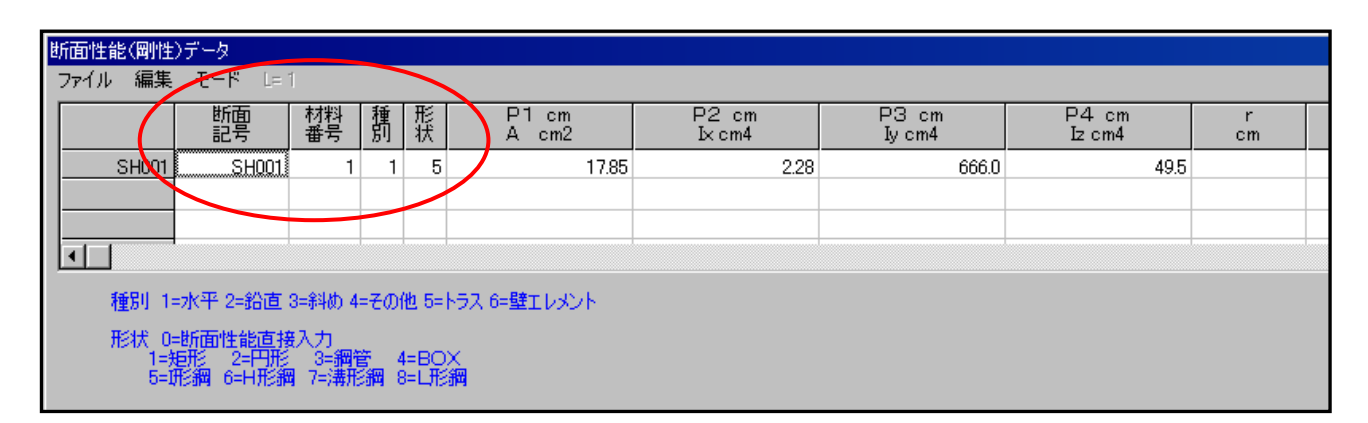

## データベース参照機能により [データ反映] を行った場合は「形状」データは0のままでご利用ください。

上の例では、5 0 に戻すことにより正しい解析結果となります。